# STRATA FOTO $3D CX 2^{\text{M}}$ digital photography at a higher power

# クイックチュートリアル

- 基本機能編 -

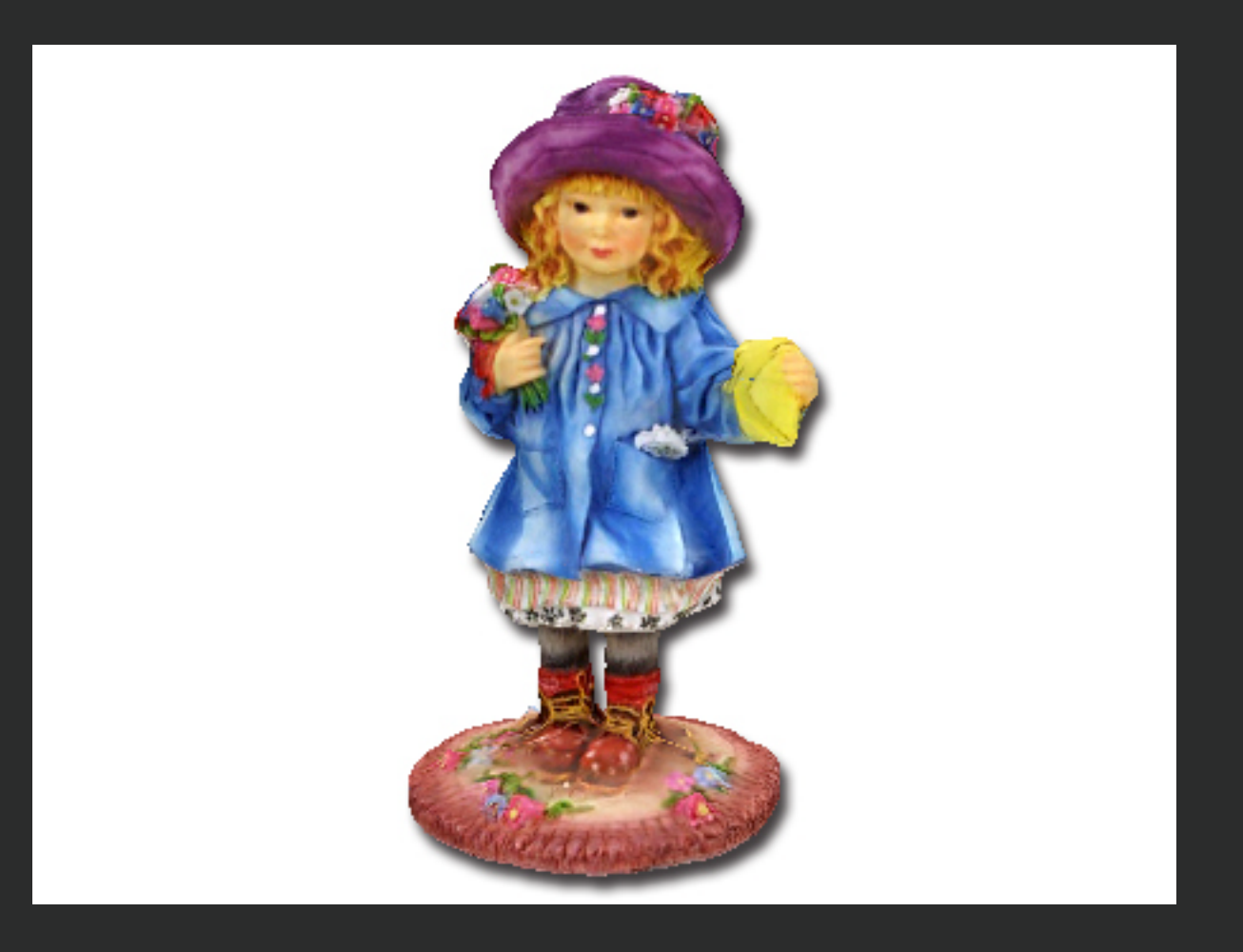

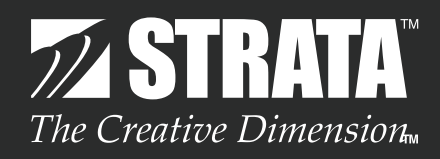

# はじめに

このクイックチュートリアルでは、Strata Foto 3D CX 2Jの基本的な機能を使って、デジタルカメラで撮影した 写真から3Dモデルを作成していきます。

また、このクイックチュートリアルでは、Strata Foto 3D CX 2J専用のマットシートを使用して撮影されたデジタルイメージを使用します。

※専用のマットシートを使用したデジタルイメージの撮影方法については、アプリケーションフォルダ内の書類 フォルダに格納されている「Foto 3D CX クイックガイド.pdf」に記載されています。

Strata Foto 3D CX 2Jのデモ版では、ファイルの保存やファイルの書き出しを行うことはできませんが、各ステップ毎の処理を保存したプロジェクトファイルを読み込んで、このクイックチュートリアルを進めていくことができます。

最初にクイックチュートリアルで使用するデータを、こちらからダウンロードしておいてください。

#### STEP-01 デジタルイメージのマスクを生成

このステップでは、サンプルのイメージを使って 3Dモデルを作成していきます。

1 Strata Foto 3D CX 2J を起動してください。 ※Demo 版をご利用の場合は、Strata Foto 3D CX 2J Demo を起動してください。

起動時に表示される「Strata Foto 3D CX へようこそ」ダイアログは閉じてください。

2 イメージメニューの「イメージ追加…」を選択し、「ファイル選択」ダイアログで以下の場所に格納されているサンプルイメージを読み込みます。

格納場所:冒頭でダウンロードした圧縮ファイルを解凍したフォルダ「f3dcx\_doll\_Sample」 ファイル名:doll\_00001.jpg ~ doll\_00017.jpg(17 ファイル)

ヒント:「ファイル選択」ダイアログで、Shift キーを併用して複数のイメージファイルを選択して、一度に複数のイメージファイルを読み込むことができます。

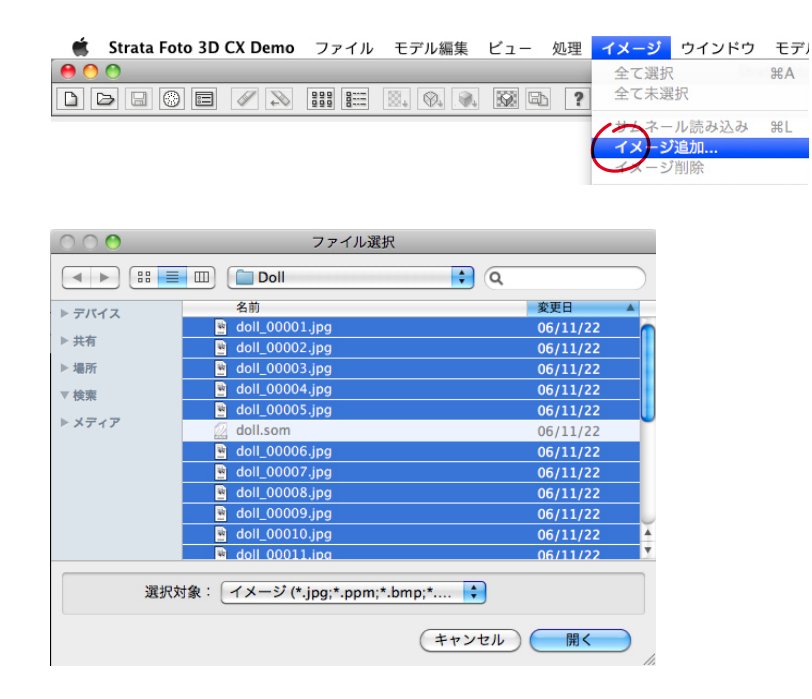

3 ウインドウ上に配置されているメインツールバーの「全てマスク作成」ボタンをクリックして、マスク生成ウィザードを開きます。設定は変更ぜずに、「次へ」ボタンをクリックしてください。 マスク生成処理が完了しましたら、「完了」ボタンをクリックしてください。

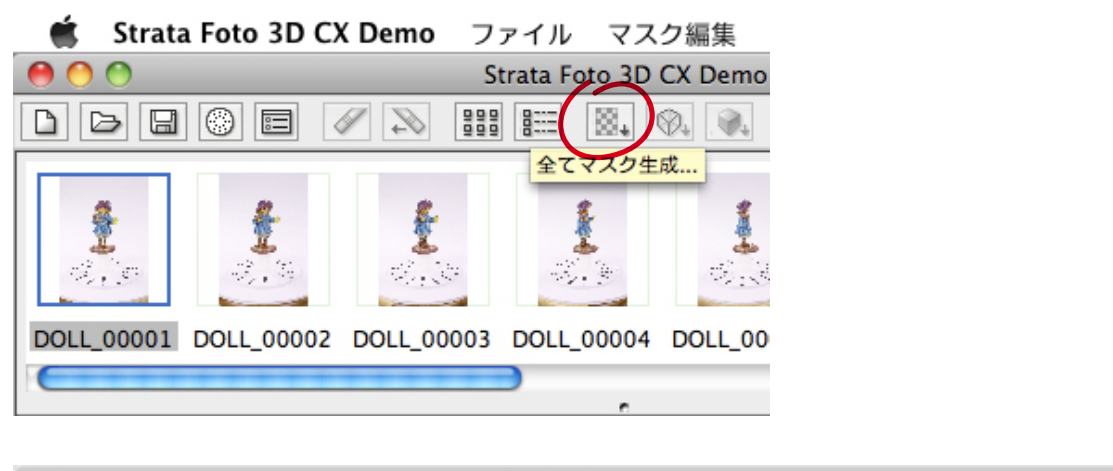

| 000                                                                                                    | マスク生成                           |                                                                                                    |
|----------------------------------------------------------------------------------------------------|---------------------------------|----------------------------------------------------------------------------------------------------|
| イメージのマスクを自動的に生成します。<br>マスク生成パラメータを設定して、対象イメ・                                                                    | ージのマスクを生                        | 成することができます。                                                                                            |
| パラメータ                                                                                                    |                                 |                                                                                                    |
| マスクに占めるイメージの領域をより多く含み<br>たはより多く除くために、しきい値を調整して<br>イメージの背景部分に影や他の変化がある<br>れらを無視するためにカラー標準化を使用す<br>良い結果が得られるでしょう。 | めるか、ま<br>ください。<br>場合、こ<br>トることで | <ul> <li>アンマスクイメージにのみ適用</li> <li>既存のマスクを置き換えて適用</li> <li>背景処理時のしきい値: 1.66</li> <li>カラー標準化使用</li> </ul> |
|                                                                                                    | ( < 戻                           | る<br>(次へ) 閉じる                                                                                          |

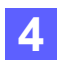

マスク処理が完了しますと、ウインドウ上部に表示されている各サムネールの背景が青く表示されます。各サムネールをダブルクリックするとによって、マスクビューでマスクを確認することができます。 実際に「DOLL\_0004」のサムネールをダブルクリックしてください。

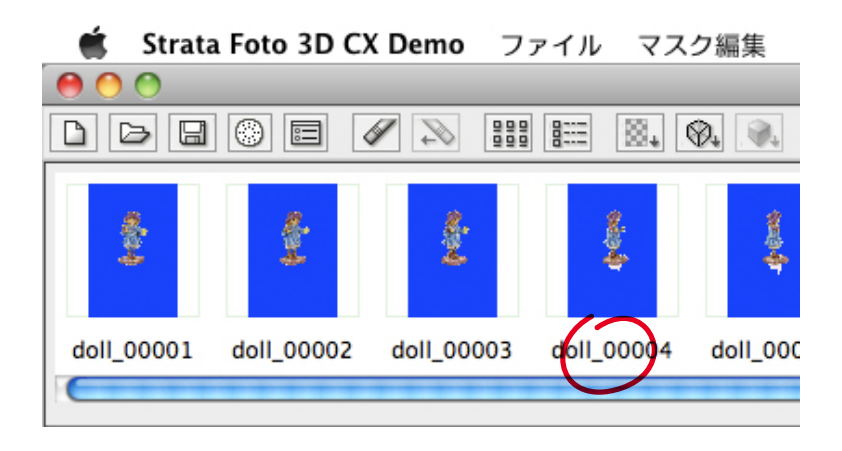

マスクビューに表示されているイメージの背景部分には、マスク色(透明な青色)が設定されています。しかし、 人形の下部にマスク色が設定されていない箇所があります。 Strata Foto 3D CX 2J には、このようなマスクさ れていない箇所を修正することができる、様々なツールが用意されています。

マスクビューの左側に配置されているマスクパレットに用意されているいくつかのツールについて、ここで簡単に説明します。

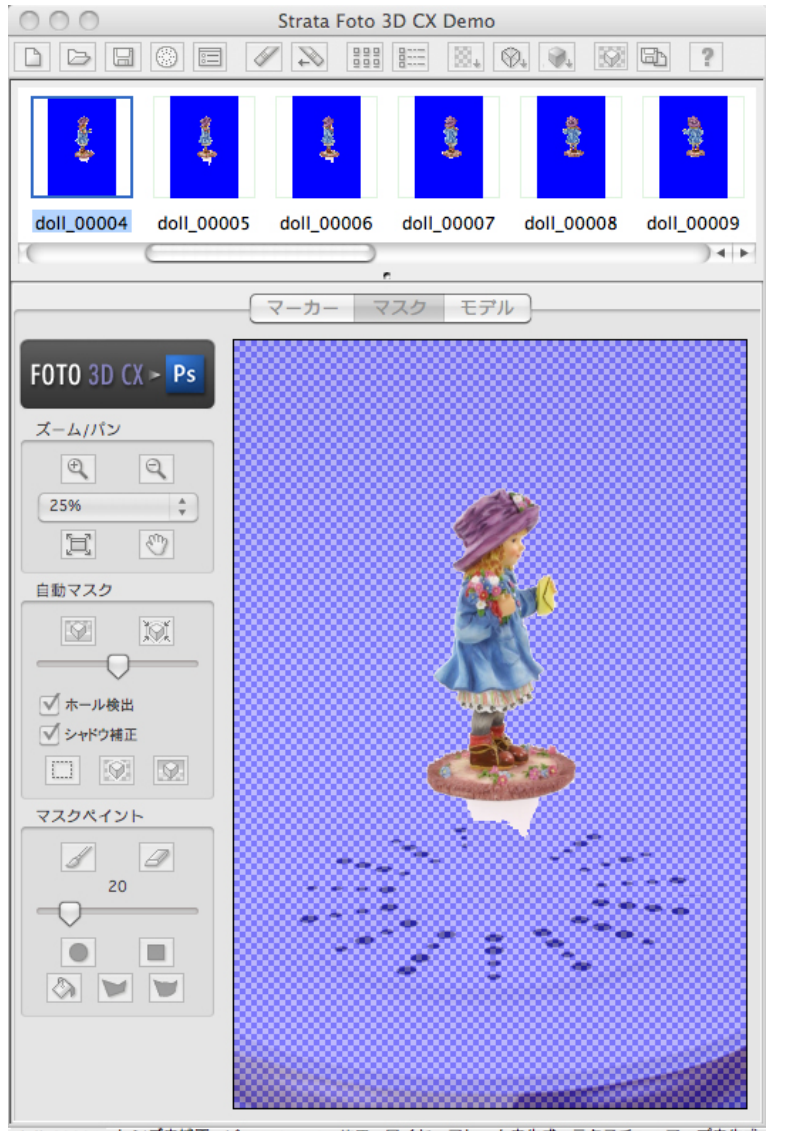

doll\_00001 レンズ未補正 ビュー 17 / 17 使用 ワイヤーフレーム未生成 テクスチャーマップ未生 🦷

「ズームイン」と

これらのツールを選択して、マスクビュー内を左ク リックすることで表示内容の拡大または縮小ができ ます。

ヒント:

- マスクビューの特定の場所をクリックすると、クリ ックした場所を中心として拡大/縮小することが できます。
- マスクビューの特定の領域をドラッグして拡大することもできます。
- ・マウスホイールがある場合は、マウスホイールの 操作でカーソルのある場所を中心として拡大/ 縮小することができます。

▲「マスク描画」と ④「マスク消去」モード

先ず、マスク描画」ボタンまたは「マスク消去」ボタンを選択して、マスクを描画するか、マスク消去するのかを指定します。次に、以下のツールを使用してマスクの修正を行います。

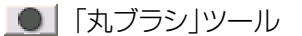

- ■「四角ブラシ」ツール
- 🔕 「塗りつぶし」ツール
- ▶ 「多角形アウトライン」ツール
- 「カーブアウトライン」ツール

「多角形アウトライン」ツールと「カーブアウトライン」ツールについては、他のチュートリアルで詳しく説明します。

6 ここでは、マスク描画モードで「丸ブラシ」または「四角ブラシ」ツールを使用してマスクの修正を行ってみてくだ さい。

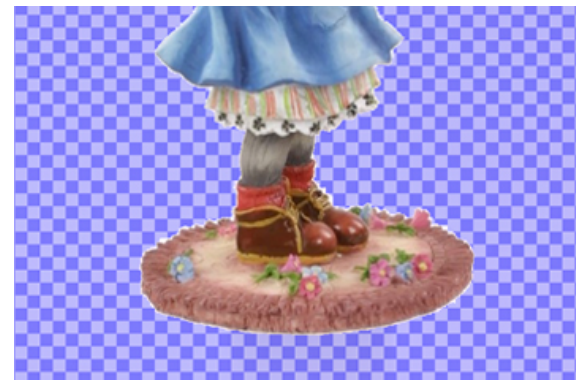

ヒント:

- ・Optionキー(Mac)/Ctrlキー(Windows)をクリ ックすれば一時的に「マスク描画」と「マスク消去」 モードを切り替えることができます。
- 「丸ブラシ」または「四角ブラシ」ツールのサイズは、ツールの上部にあるスライダーで調整することができます。
- ・また、「<」または「>」キーを押下して、サイズを調 整することもできます。

ここまでのチュートリアルデータ(f3dcx\_doll\_Sample1.som)は、冒頭でダウンロードした圧縮ファイルを解凍したフォルダに格納されています。

#### STEP-02 マスク情報からワイヤーフレームを生成

このステップでは、前のステップで生成したマスク情報から、ワイヤーフレームを作成していきます。

1 ウインドウ上に配置されているメインツールバーの「ワイヤーフレーム生成」ボタンをクリックして、ワイヤーフレーム生成ウィザードを開きます。

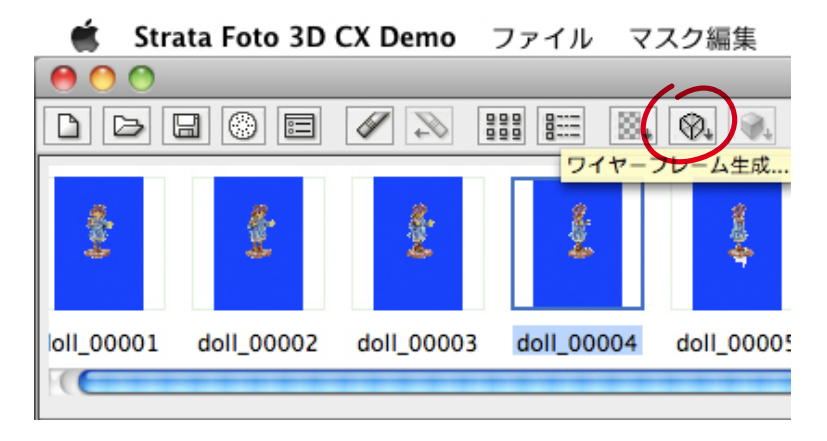

2 ワイヤーフレーム生成ウィザード(2 - ①~2 - ④)では、特に設定は変更ぜずに「次へ」ボタンをクリックしてください。

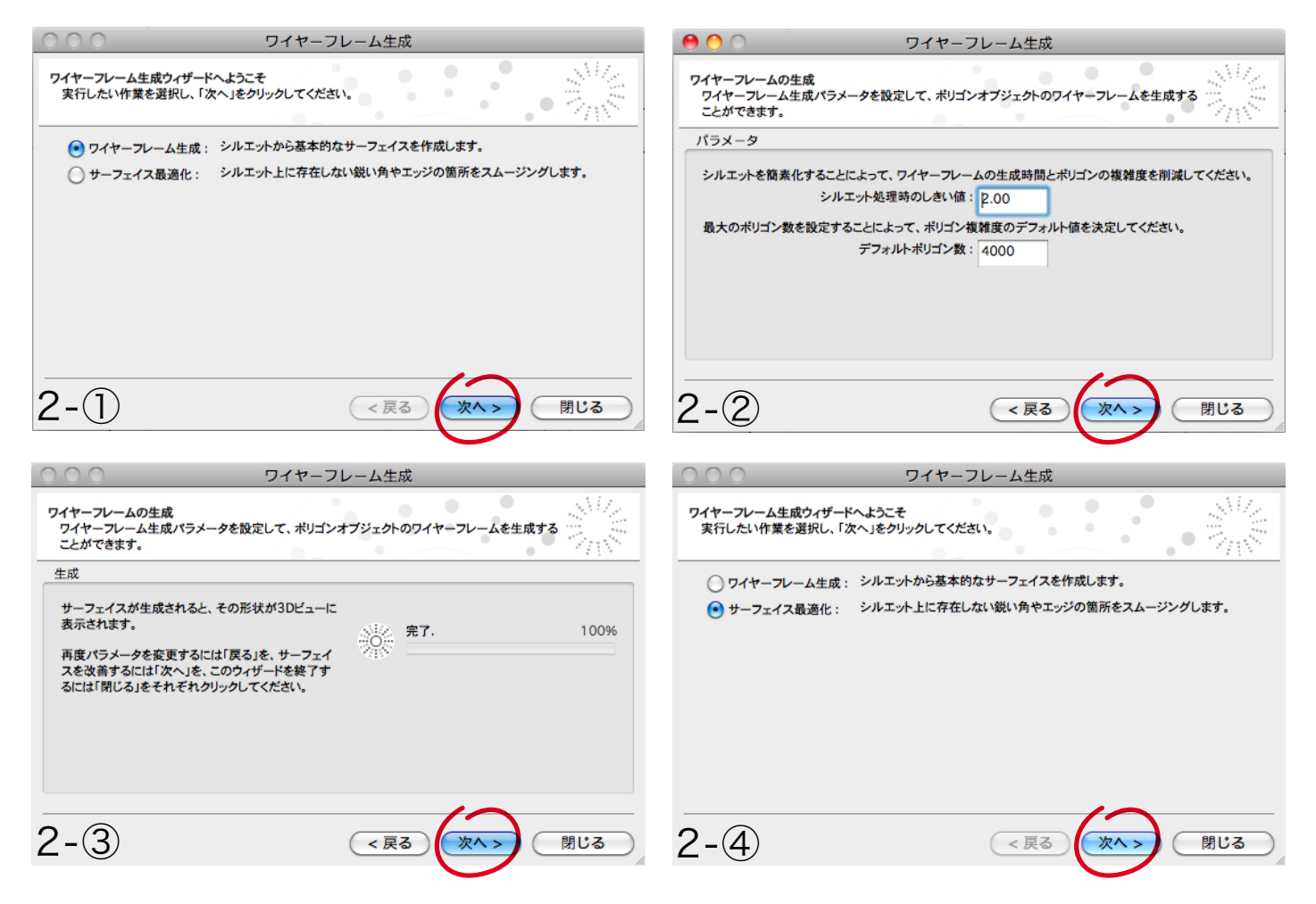

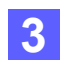

ワイヤーフレーム生成ウィザード(2-⑤)では、特に設定は変更ぜずに「次へ」ボタンをクリックしてください。 ワイヤーフレーム生成処理が完了しましたら、「完了」ボタンをクリックしてください。(2-⑥)

| 000                               | ワイヤーフレーム生成                                                        | 0 🕙                                                                   | ワイヤーフレーム生成                                                                            |
|-----------------------------------|-------------------------------------------------------------------|-----------------------------------------------------------------------|---------------------------------------------------------------------------------------|
| サーフェイスの最適化<br>サーフェイス最適化/<br>できます。 | ペラメータを設定して、ポリゴンオブジェクトの表面をなめらかにすることが                               | サーフェイスの最適化<br>サーフェイス最適化パラメ<br>できます。                                   | メータを設定して、ポリゴンオブジェクトの表面をなめらかにすることが                                                     |
| パラメータ                             |                                                                   | 最適化                                                                   |                                                                                       |
| 最適化処理で使<br>未編集マスクを最適              | E用するイメージの<br>最大数: 32 品質レベル:<br>化処理に含めない スムース 安当な精度 正確な<br>概算 フィット | 中止をクリックして、最適<br>ビュワーで現在のサーフェ<br>理結果に満足することが<br>メータを変更して再試行す<br>てください。 | 化を中断することができます。<br>イスを確認してください。処<br>できるならば「完了」を、パラ<br>するならば「戻る」をクリックレ<br>・<br>ポリゴン最適化中 |
|                                   |                                                                   | <b>中止</b>                                                             | 完了. 100%                                                                              |
| 2-5                               | (反る) (次へ) 閉じる                                                     | 2-6                                                                   |                                                                                       |
|                                   |                                                                   | _                                                                     |                                                                                       |

4 Strata Foto 3D CX 2J は、各イメージのマスク情報から得られるシルエットを合成することで 3D モデルを生成します。ワイヤーフレーム生成処理が完了すると、生成された 3D モデルがモデルビューに表示されます。

モデルビューの左側に配置されているモデルパレットに用意されているいくつかのツールについて、ここで簡単に説明します。

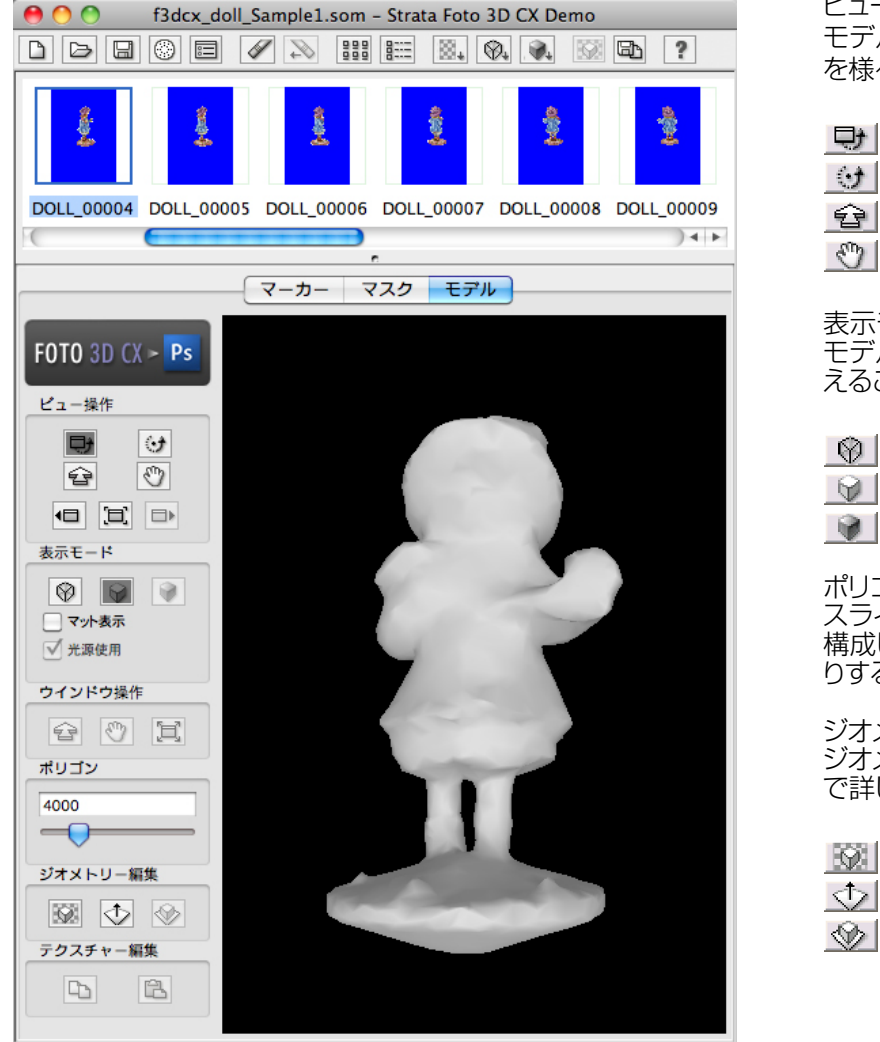

ビュー操作ツール

モデルビューを操作することによって、3Dモデル を様々な方向から確認することができます。

➡ 「モデル回転」ツール

- <u>.</u> [モデルスピン」ツール
- 「モデルズーム」ツール
- ⑦ 「モデル移動」ツール

表示モード モデルビュー上の3Dモデルの表示方法を切り替 えることができます。

- ⑦ 「ワイヤーフレーム」
- 「テクスチャー表示」

ポリゴンスライダー スライダーを操作することで、3Dモデルの形状を 構成しているポリゴンの数を増やしたり、減らした りすることができます。

ジオメトリー編集ツール ジオメトリー編集ツールについては、次のステップ で詳しく説明します。

| $\mathbf{Q}$ | 「シルエット作成」 |
|--------------|-----------|
|              | 「切取り面移動」  |
| $\odot$      | 「モデル切取り」  |

DOLL\_00001 レンズ未補正 ビュー 17 / 17 使用 ポリゴン 4000 / 20000 使用 テクスチャーマッ

5 実際にビュー操作ツールを使って、生成された 3D モデルを様々な方向から確認してみてください。

# STEP-03 シルエットを使ったワイヤーフレームの修正

このステップでは、STEP-02で生成したワイヤーフレームを、シルエットを使って修正していきます。

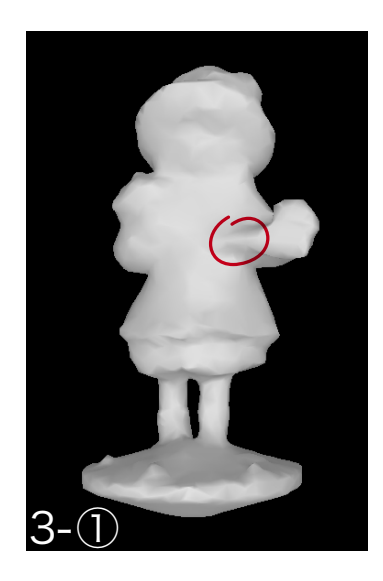

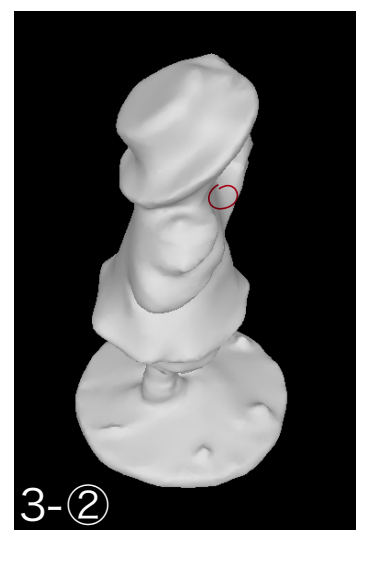

Strata Foto 3D CX Demo ファイル マスク編集 ビュー 処理 イ
 f3dcx\_doll\_Sample2.som - Strata Foto 3D CX Demo
 F3dcx\_doll\_Sample2.som - Strata Foto 3D CX Demo
 F3dcx\_doll\_Sample2.som - Strata Foto 3D CX Demo
 F3dcx\_doll\_Sample2.som - Strata Foto 3D CX Demo
 F3dcx\_doll\_Sample2.som - Strata Foto 3D CX Demo
 F3dcx\_doll\_Sample2.som - Strata Foto 3D CX Demo
 F3dcx\_doll\_Sample2.som - Strata Foto 3D CX Demo
 F3dcx\_doll\_Sample2.som - Strata Foto 3D CX Demo
 F3dcx\_doll\_Sample2.som - Strata Foto 3D CX Demo
 F3dcx\_doll\_Sample2.som - Strata Foto 3D CX Demo
 F3dcx\_doll\_Sample2.som - Strata Foto 3D CX Demo
 F3dcx\_doll\_Sample2.som - Strata Foto 3D CX Demo
 F3dcx\_doll\_Sample2.som - Strata Foto 3D CX Demo
 F3dcx\_doll\_Sample2.som - Strata Foto 3D CX Demo
 F3dcx\_doll\_Sample2.som - Strata Foto 3D CX Demo
 F3dcx\_doll\_Sample2.som - Strata Foto 3D CX Demo
 F3dcx\_doll\_Sample2.som - Strata Foto 3D CX Demo
 F3dcx\_doll\_Sample2.som - Strata Foto 3D CX Demo
 F3dcx\_doll\_Sample2.som - Strata Foto 3D CX Demo
 F3dcx\_doll\_Sample2.som - Strata Foto 3D CX Demo
 F3dcx\_doll\_Sample2.som - Strata Foto 3D CX Demo
 F3dcx\_doll\_Sample2.som - Strata Foto 3D CX Demo
 F3dcx\_doll\_Sample2.som - Strata Foto 3D CX Demo
 F3dcx\_doll\_Sample2.som - Strata Foto 3D CX Demo
 F3dcx\_doll\_Sample2.som - Strata Foto 3D CX Demo
 F3dcx\_doll\_Sample2.som - Strata Foto 3D CX Demo
 F3dcx\_doll\_Sample2.som - Strata Foto 3D CX Demo
 F3dcx\_doll\_Sample2.som - Strata Foto 3D CX Demo
 F3dcx\_doll\_Sample2.som - Strata Foto 3D CX Demo
 F3dcx\_doll\_Sample2.som - Strata Foto 3D CX Demo
 F3dcx\_doll\_Sample2.som - Strata Foto 3D CX Demo
 F3dcx\_doll\_Sample2.som - Strata Foto 3D CX Demo
 F3dcx\_doll\_Sample2.som

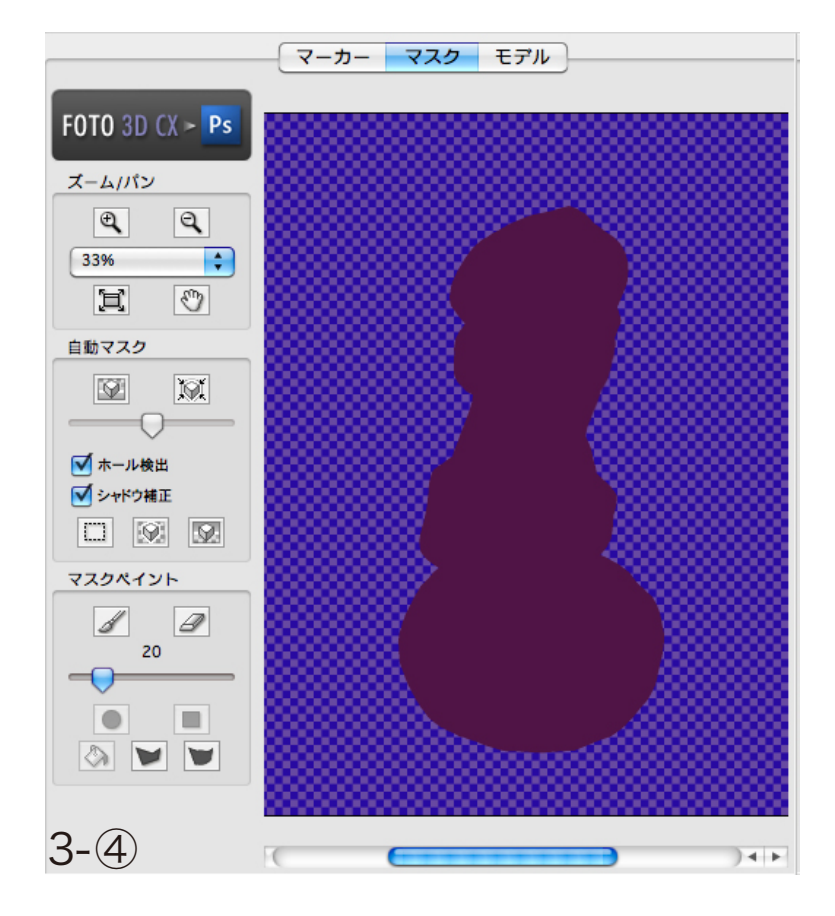

- 1 生成された 3D モデルをビュー操作ツール で確認してみると、3D モデルの左胸のあ たりが盛り上がっていることに気ずくと思い ます。(3 - ①)
- 2 「ビュー回転」ツールで 3D モデルの表示方向を変えて、3D モデルの問題点が最もはっきりする角度で表示します。(3 ②)
  - ヒント:モデルビュー上に3Dモデルが全て 表示されている状態にしておく必 要があります。
- 3 モデルパレットの「シルエット作成」ボタン を押下することによって、モデルビューの 3D モデルのシルエットが合成イメージとし てサムネールウインドウに保存されます。 (3 - ③)
- 4 次に、サムネールウインドウ上の合成イメージのサムネールをダブルクリックして、マスクビューで合成イメージを表示します。
   (3 ④)
  - ヒント: Strata Foto 3D CX 2J は、合 成イメージのシルエットをマスクペ イントツールで編集することによっ て、3D モデルの形状を修正する ことができます。
  - 3 ⑤の画像で赤くペイントされている領域 が、3D モデルから削り取りたい部分になり ます。

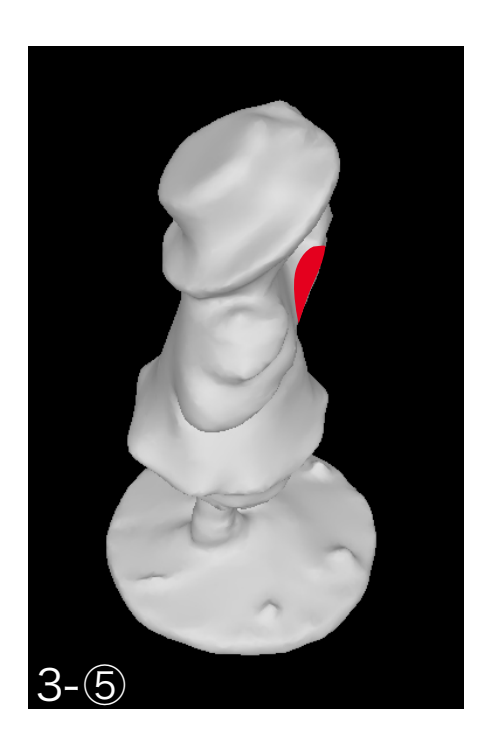

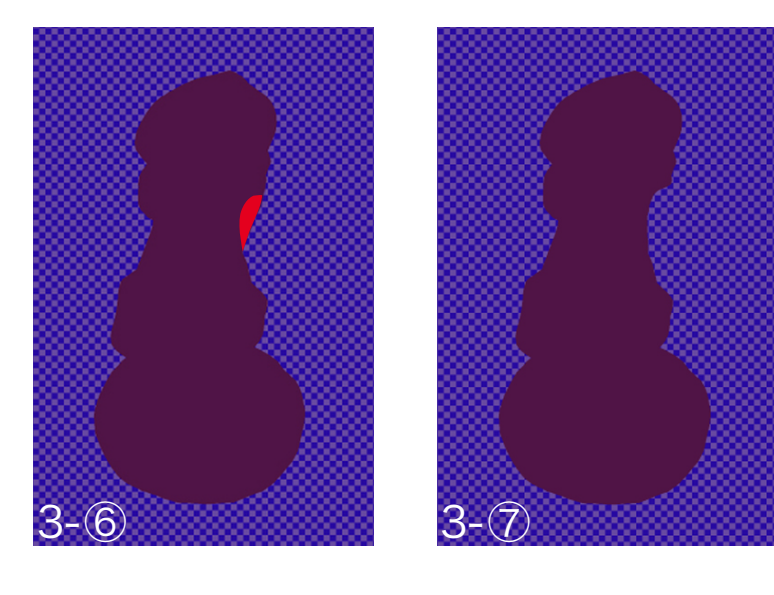

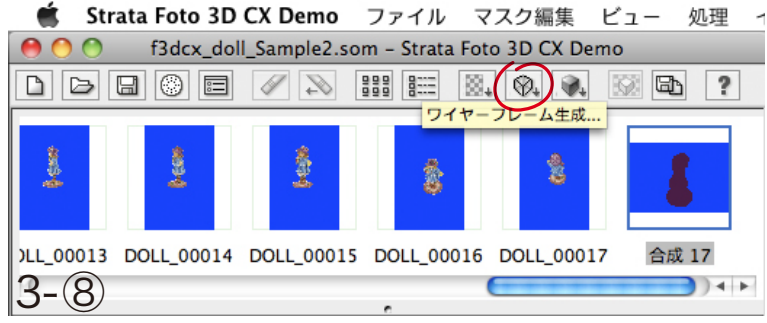

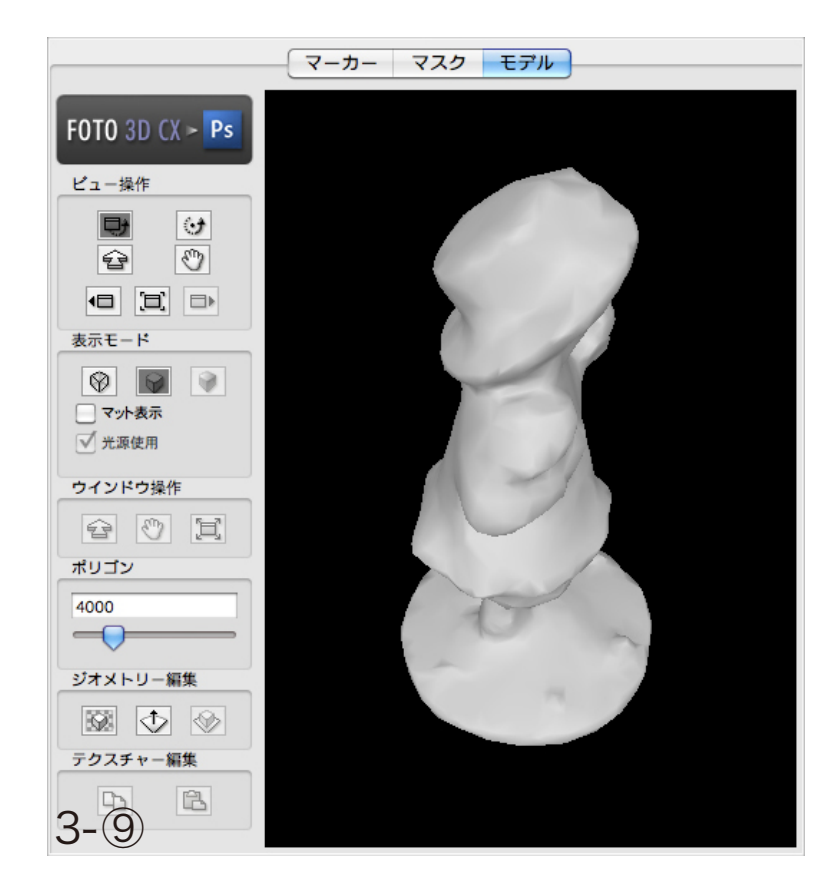

5 合成イメージに対して、赤くペイントされて いる領域を、マスク描画モード/丸ブラシを 使ってマスクを描きます。(3 - ⑥)

> 3 - ⑦の画像がマスク描画モード/丸ブラシ でマスクを描いた合成イメージとなります。

- ヒント:複数の合成イメージを追加すること ができますので、1つの合成イメ ージだけでは 3D モデルの形状が 修正できなかった場合は、更に合 成イメージを追加して 3D モデル の形状を修正していくこともできま す。
- 6 合成イメージ上のシルエットの編集が完了したところで再度、ワイヤーフレーム生成処理を行います。(3-®)

ワイヤーフレームの生成処理については、 STEP-02の手順を再び行ってください。

7 新たに生成された 3D モデルの形状を確認 してみてください。

合成イメージ上のシルエットに対してマスクした箇所が、3Dモデル上で削り取られていることが確認できると思います。(3-③)

ヒント:今回のケースでは、3D モデルの 一部が盛り上がっている箇所を、 合成イメージ上でシルエットをマス クすることで、実際の 3D モデル から対象箇所を削り取りました。

> これとは逆に合成イメージのマスク をマスク消去モードで消し込むこと で、実際の 3D モデルの対象箇所 を盛り上げることもできます。

ここまでのチュートリアルデータ(f3dcx\_doll\_Sample4.som)は、冒頭でダウンロードした圧縮ファイルを解凍したフォルダに格納されています。

# STEP-04 切取り面を使ったワイヤーフレームの修正

このステップでは、STEP-02で生成したワイヤーフレームを、切取り面を使って修正していきます。

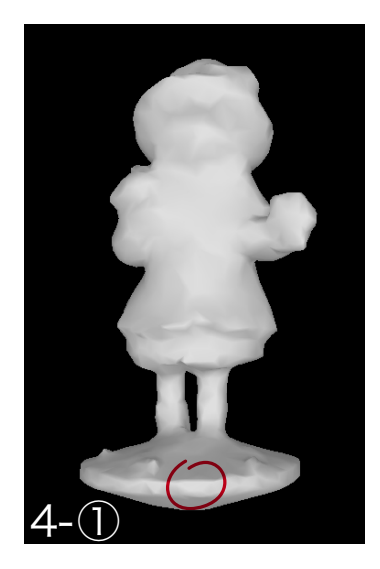

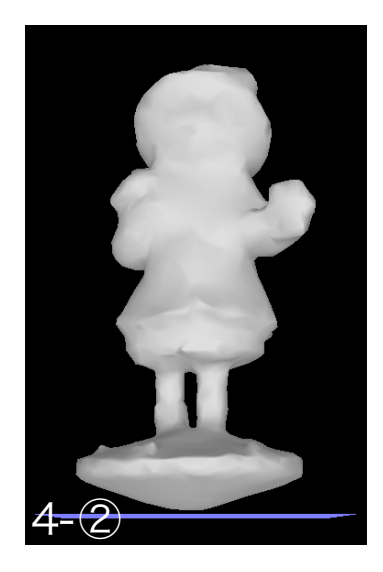

1 生成された 3D モデルをビュー操作ツール で確認してみると、3D モデルの台座下部 が盛り上がっていることに気ずくと思います。

このような場合は、ジオメトリー編集ツールの「切取り面移動」ツールと「モデル切取り」ボタンを使って簡単に 3D モデルの形状を修正することができます。

3D モデルの台座下部が盛り上がってしまっている箇所を修正していきます。(4 - ①)

2 モデルパレットの「切取り面移動」ツールを 選択して、モデルビューに切取り面を表示し ます。(4 - ②)

> モデルビュー上に表示された切取り面はドラ ッグして上下に移動することができます。

- 3 モデルビュー上でドラッグして、切取り面を切り取りたい位置まで移動してください。 (4 - ③)
  - ヒント: Option キー (Mac) または Ctrl キ ー (Win) を押下して、一時的に 「ビュー回転」ツールに切り替える ことができます。

「ビュー回転」ツールで3Dモデルの表示方向を変えて、切取り面が正しい位置にあるかを確認することができます。

4 モデルパレットの「モデル切取り」ボタンをク リックすることで、切取り面から下の部分が削 除されます。(4 - ④)

> ヒント:切り取った結果が思わしくなかった 場合は、メインツールバーの「取り消し」 ボタンで元に戻すことができます。

ここまでのチュートリアルデータ(f3dcx\_doll\_Sample3.som)は、冒頭でダウンロードした圧縮ファイルを解凍したフォルダに格納されています。

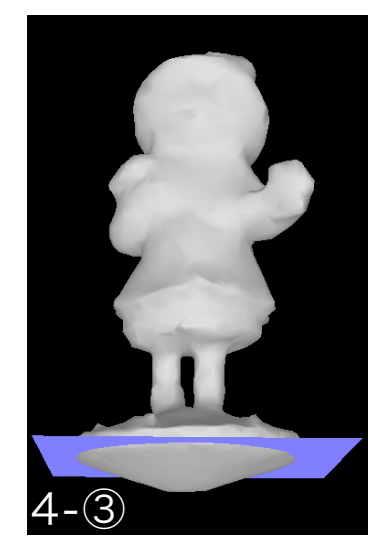

#### STEP-05 テクスチャーマップの生成

このステップでは、デジタルイメージからテクスチャーマップを生成していきます。

1 ウインドウ上に配置されているメインツールバーの「テクスチャーマップ生成」ボタンをクリックして、テクスチャーマップ生成ウィザードを開きます。(5 - ①)

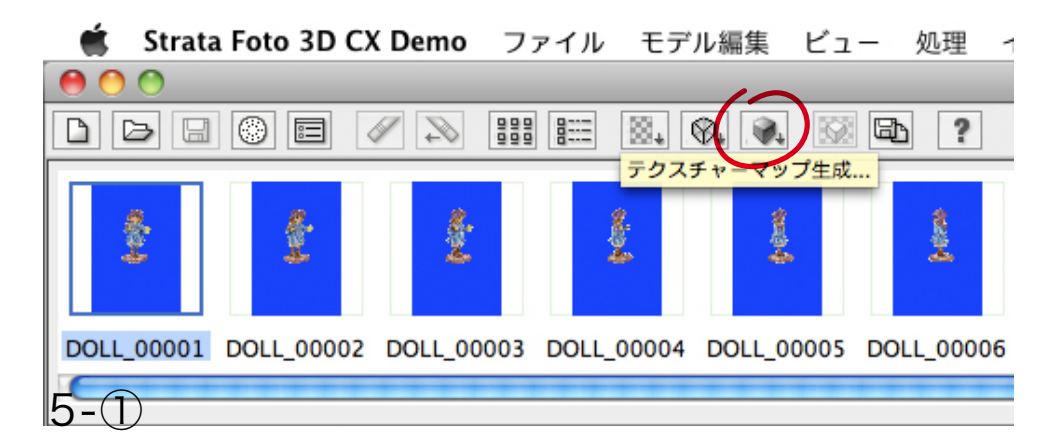

テクスチャーマップ生成ウィザード(5 - ②)では、特に設定は変更ぜずに、「次へ」 ボタンをクリックしてください。 テクスチャーマップ生成処理が完了しましたら、「完了」 ボタンをクリックしてください。(5 - ③)

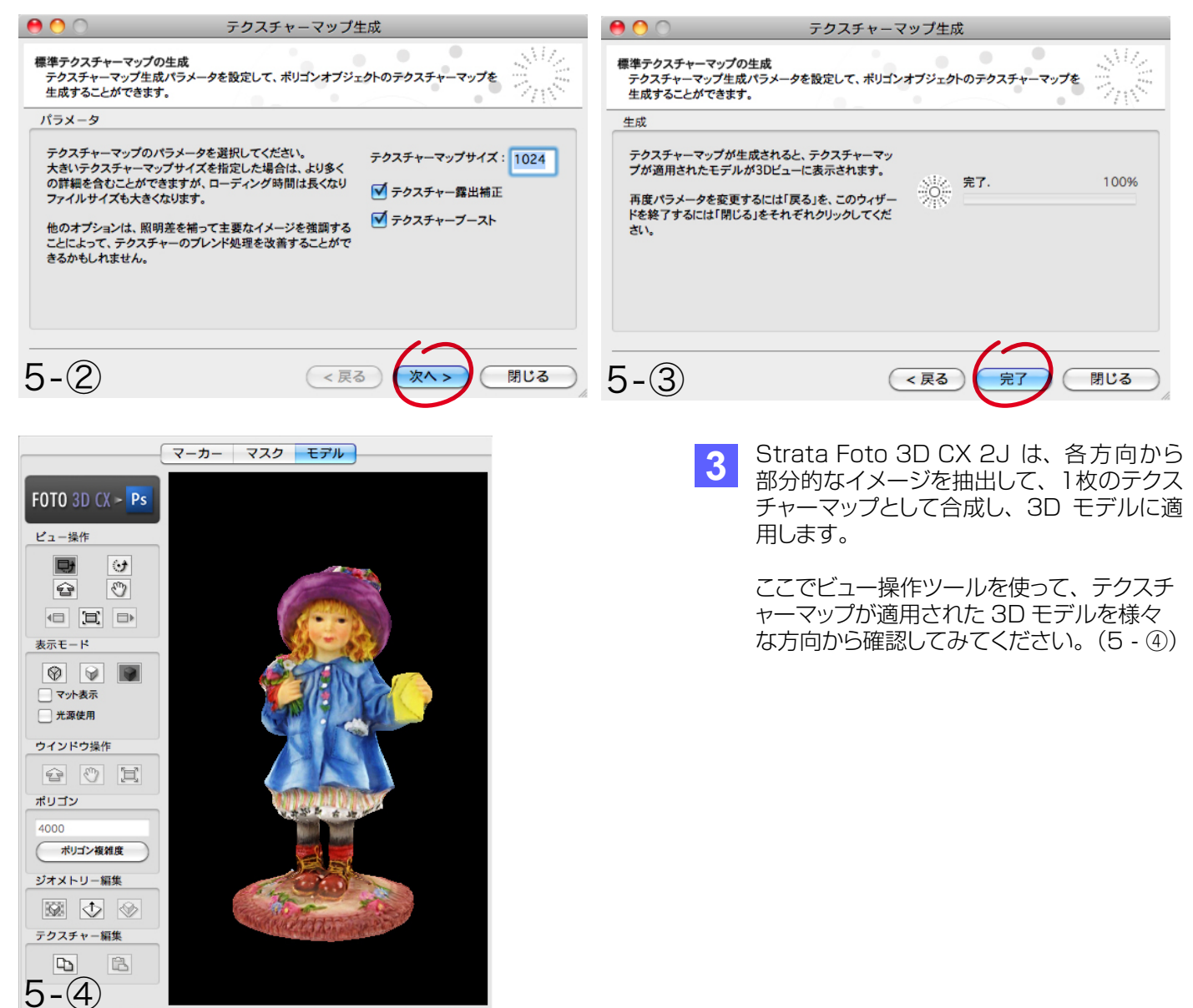

#### STEP-06 テクスチャーマップの修正

このステップでは、下方向から撮影したイメージを使用してテクスチャーマップを修正していきます。

Ⅰ ビュー操作ツールでテクスチャーマップ生成後の 3D モデル(6 - ①)を確認してみると、3D モデルの底面にイメ ージが適用されていないことがわかります。(6 - ②)

現在、このプロジェクトには下方向から撮影されたイメージが読み込まれていません。Strata Foto 3D CX 2J は 3D モデル上に貼り合わせるイメージが見つからない場合、そのまわりの色を合成して適用します。

このステップでは、下方向から撮影されたイメージを 3D モデルに貼り合わせていきます。

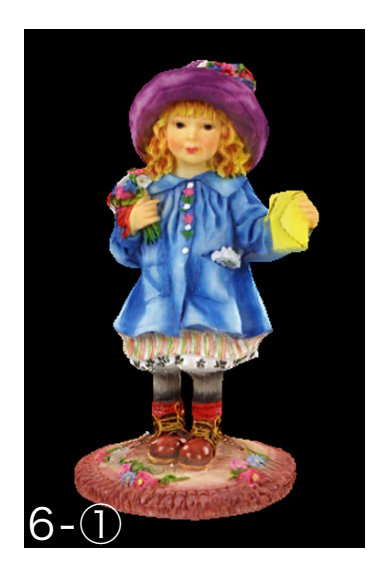

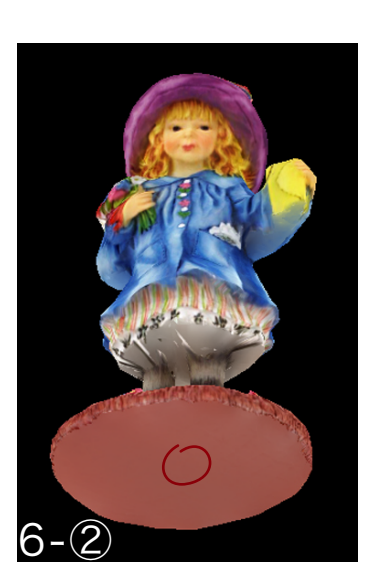

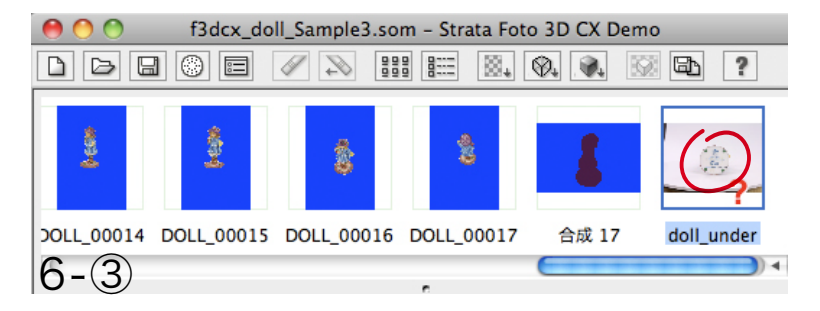

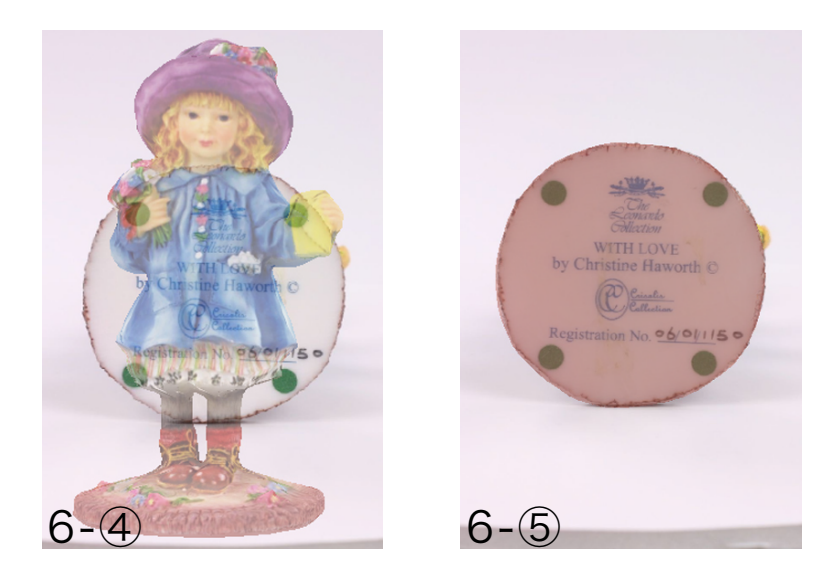

2 イメージメニューの「イメージ追加 …」を選 択し、「ファイル選択」ダイアログで以下の サンプルイメージを読み込みます。

> サンプルイメージは、冒頭でダウンロードした圧縮ファイルを解凍したフォルダに格納されています。 ファイル名:doll\_under.jpg

> 「カメラ位置計算中 … /キャリブレーション マットのパターンを見つけることができませ んでした。」のメッセージダイアログが表示 されますので、「いいえ」ボタンをクリックし てください。

3 サムネールウインドウの「DOLL\_UNDER」 をダブルクリックして、マスクビューに表示し ます。(6 - ③)

> イメージメニューから「イメージ調整…」を選択し、「イメージ調整」ダイアログを表示します。マスクビューには「DOLL\_UNDER」の イメージ上に、3Dモデルが透けて表示されてきます。(6 - ④)

- 4 透けて表示されている3Dモデルを、ビュー 操作ツールを使って、「DOLL\_UNDER」の イメージと同じ位置、同じ方向、同じ大きさで 3Dモデルが表示されるように調整してくだ さい。 (6 - ⑤)
  - ヒント:3Dモデルの位置調整を行う際は、ビ ュー操作ツールの「モデル回転」、「モ デルスピン」、「モデルズーム」、「モデ ル移動」の全てのツールを使うとうま く調整することができます。

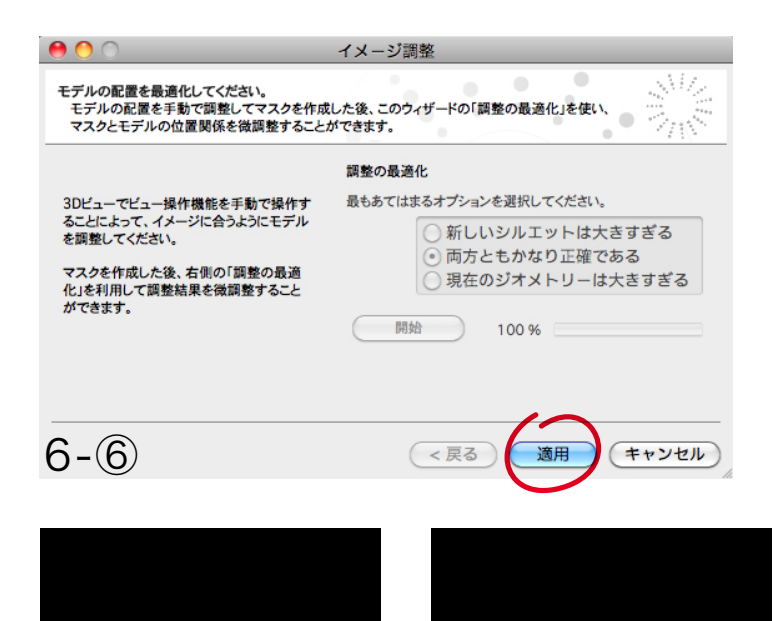

6-(7)

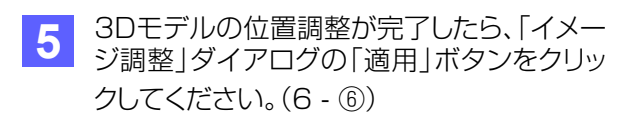

マスクビューからモデルビューに切り替わり、 位置調整後の3Dモデルが表示されます。 (6 - ⑦)

Option キー (Mac) または Ctrl キー (Win) を押しながら、サムネールウインドウの 「DOLL\_UNDER」をモデルビューへドラッ グすることによって、3D モデルの底面にイ メージが貼り込まれます。(6 - ⑧)

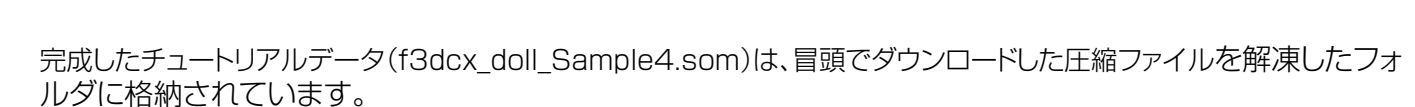

orth @

6/01/15

(C) Cuintin

また、Strata Foto 3D CX 2Jの製品版では、完成した3DモデルをVRML形式と3DS形式で書き出すことができます。

Strata Foto 3D CX 2Jのデモ版をご利用いただいている場合は、Strata Foto 3D CX 2Jからこれらの形式で書き出したファイルが圧縮ファイルの解凍後のフォルダに格納されていますので、ご確認いただくことができます。

VRML形式:f3dcx\_doll\_vrmlフォルダ内に格納されています。

6-(8)

3DS形式:f3dcx\_doll\_3dsフォルダ内に格納されています。